Otteluiden aikatauluhallinta \* \* \* \* \* \* \* \* \* \* \* LENTOPALLO

## Kirjautuminen Torneopaliin

 Mene sivulle <u>https://torneopal.lentopallo.fi</u> ja kirjaudu järjestelmään Suomisporttunnuksellasi kohdasta "Suomisport kirjautuminen".  Jos sinulla ei ole Sportti-id:tä, mene osoitteeseen <u>www.suomisport.fi</u> -> "Kirjaudu". Järjestelmä ohjaa tilin luomisessa ensimmäisellä kerralla. <u>Katso tästä</u> <u>ohjevideo</u> Sporttitilin luontiin / kirjautumiseen.

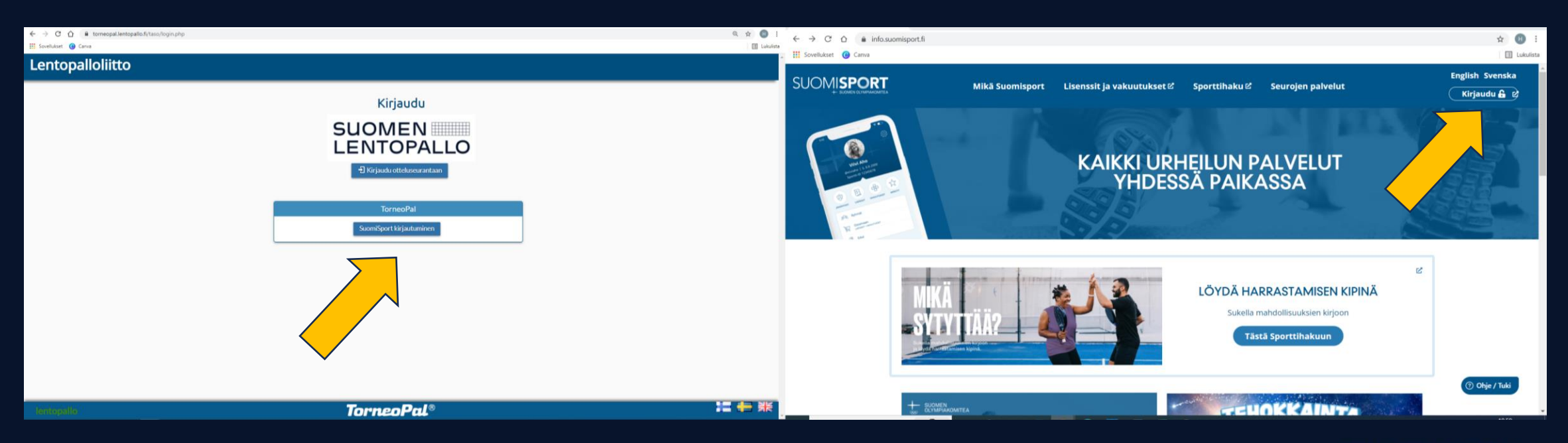

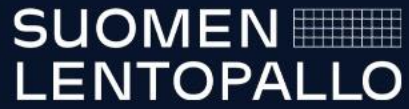

## Päivämäärien ja kellonaikojen asettaminen

- Valitse joukkue, jolla on kotiottelu tai järjestettävä turnaus
- Valitse kohta Ottelut

| 💄 Oma tili        |
|-------------------|
| Pelikalenteri     |
| Tuomarit          |
| Joukkue:<br>Testi |
| Joukkuetiedot     |
| Taustahenkilöt    |
| Pelaajat          |
| Kilpailut         |
| Ottelut           |
| Widget            |
| Matkatasaus       |
| Kutsut            |
| Julkinen          |

- Kohdasta Pöytäkirjaottelut löytyvät joukkueen kotiottelut tai järjestettävän turnauksen ottelut
- Valitse ottelu ottelunumerosta
- Valitse kohta 'Muuta aika/paikka'

| Joukkueet       |                  |                  |  |
|-----------------|------------------|------------------|--|
| Joukkue         | lkäluokka        | Rooli            |  |
| Sarjat          |                  |                  |  |
| <u>Testi</u>    |                  | Joukkueenjohtaja |  |
| A-tytöt, Liiton | nuorten sarjat 2 | 023-24           |  |

| Nro          | Sarja          | Pv Pvm   | Klo | Kenttä | Koti          | Vieras        | Tulos | Pöytäkirjakoodi |
|--------------|----------------|----------|-----|--------|---------------|---------------|-------|-----------------|
| <u>49528</u> | <u>A-tytöt</u> | La 7.10. | :   |        | EsLe A2       | PuMa AB       |       | CGDNA           |
| <u>49529</u> | <u>A-tytöt</u> | La 7.10. | :   |        | PuMa A1       | <u>Viesti</u> |       | HECFE           |
| <u>49530</u> | <u>A-tytöt</u> | La 7.10. | :   |        | PuMa AB       | PuMa A1       |       | ZCHKC           |
| <u>49531</u> | <u>A-tytöt</u> | La 7.10. | :   |        | <u>Viesti</u> | EsLe A2       |       | YUFUS           |
| <u>49532</u> | <u>A-tytöt</u> | La 7.10. | :   |        | PuMa AB       | <u>Viesti</u> |       | ZYGEK           |
| <u>49533</u> | <u>A-tytöt</u> | La 7.10. | :   |        | EsLe A2       | PuMa A1       |       | NGAZP           |

| Muuta aika/paikka |  |
|-------------------|--|
| Streamin linkki   |  |
| B Bautākiria      |  |
| 🖹 Pöytäkirja      |  |

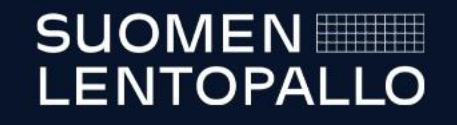

- Jos ottelu pelataan muuna päivänä kuin Runkopäivänä, valitse kalenterista oikea päivä
- Valitse kelloaika, ensin tunnit, sitten minuutit

- Valitse pelikenttä
- Tallenna

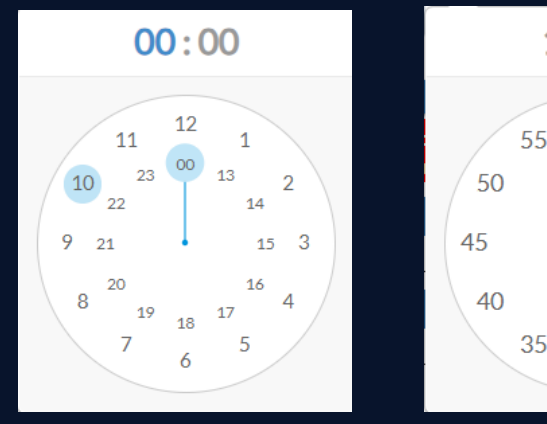

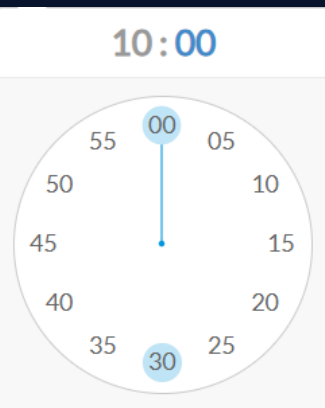

| enttä     |                                             |
|-----------|---------------------------------------------|
|           | najarren nanoaraj noaranconaoj majarreno    |
|           | Alakorkalon koulu, Rovaniemi pieni          |
| Tallenna  | Alanurmon koulu, Lapua iso                  |
| otiioukk  | Alastaro-halli, Alastaro iso                |
| lierasiou | Alavieska-sali, Alavieska iso               |
| ierasjee  | Alavieskan Virin Urheilutalo, Alavieska iso |
|           | Alhaisten koulu, Salo iso                   |
| enttä     | Alkio-opisto, Korpilahti iso                |
| entta     |                                             |

- Huom! Turnausmuotoisissa ohjelmissa joukkueella on ilmoitus 'on jo ottelu päivämäärällä'
  - Tämä johtuu siitä, että joukkueella on useampi peli samana päivänä

Kotijoukkueella on jo ottelu päivämäärällä 7.10.2023. Vierasjoukkueella on jo ottelu päivämäärällä 7.10.2023.

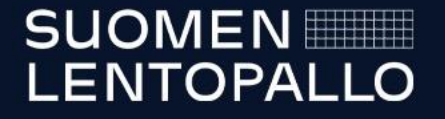